特殊業務従事者健康診断(自覚症状の問診マニュアル)

【受検者マニュアル】

| ①キャンパスライフ健康支援・相談センター(HaCC)ホーム<br>ページにアクセス                     | Presente t     や 大阪大学       キヤンパスライフ健康支援・相談センター     Realth and Converting Confer       Realth and Converting Confer     Image: Section 2010 (Section 2010)       NOME センター転車 転着 (SPT)     Image: Ask& 7.2012, - ERRARE                                                                                                    |
|---------------------------------------------------------------|----------------------------------------------------------------------------------------------------|
| <u>https://hacc.osaka-u.ac.jp/ja/</u>                         |                                                                                                    |
| "特殊業務従事者健康診断"をクリック                                            | センスフル・03-8  センスフル・03-8  センスフル・03-8  センスフル・03-8  モンス・クシェンク・03-8  モンス・クンス・03  モンス・クンス・03  モンス・03  モンス・クンス・03  モンス・クンス・03  モンス・クンス・03  モンス・クンス・03  モンス・クンス・03  モンス・クンス・03  モンス・クンス・03  モンス・クンス・03  モンス・クンス・03  モンス・クンス・03  モンス・クンス・03  モンス・クンス・03  モンス・クンス・03  モンス・クンス・03  モンス・クンス・03  モンス・クンス・03  モンス・クンス・03  モンス・ローン  モンス・ローン  モンス・シーン  モンス・ローン  モンス・ローン  モンス・ローン  モンス・ローン  モンス・ローン  モンス・ローン  モンス・ローン  モンス・ローン  モンス・ローン  モンス・ローン  モンス・ローン  モンス・ローン  モンス・ローン  モンス・ローン  モンス・ローン |
| 特殊業務従事者健康診断ページの下層にある、「受検者ログイ<br>ン」ボタンをクリックする                  | 受験者ログイン     部局管理者ログイン       操作マニュアルは下記よりダウンロードして下さい。     ・自覚症状間診受検者マニュアル(日本語・English)       ・管理者マニュアル(日本語)                                                                                                    |
| ②IT認証サービスにログイン(ご自身のPIDとパスワードを入                                | 大阪大学 全学 IT 認証基盤サービス                                                                                                    |
| 力)します<br>※1人1回のみの回答とし、学生と職員身分がある場合は 職                         | ← 大阪大学<br>OSAKA UNIVERSITY                                                                                                    |
| <u>員身分でログインしてください</u>                                         |                                                                                                    |
|                                                               | 大阪大子個人口:<br>パスワード:                                                                                                    |
|                                                               | ロガイン                                                                                                    |
|                                                               |                                                                                                    |
|                                                               | 特殊業務従事者健康診断<br>・<br>・<br>・<br>・<br>・<br>・<br>・<br>・<br>・<br>・<br>・<br>・<br>・                                                                                                    |
| ④所属部局より案内された部局コード(数字4桁)を入力し、<br>「次へ(Next)」ボタンをクリックしてください      | wellness suppor<br>部局コードを入力してください/ × 25 Sign Out<br>Please enter your group code.<br>* トップ * 1224<br>1224<br>1224<br>1224<br>1224<br>1224<br>1224<br>1224<br>1224<br>1224<br>1224<br>1224<br>1224<br>1224<br>1224<br>1224<br>1224                                                                                                    |
| ⑤設問が表示されますので、画面に沿って回答してください                                   | 0. 版大文部<br>】 大型大学Hocc                                                                                                    |
| ※対象有設向の凹合後「めなたは対象者ではありません」の<br>FRRORメッヤージが表示されましたら受給対象者ではありませ |                                                                                                    |
| ん。回答せずにサインアウトください。                                            | ○ uux<br>                                                                                                    |
| ⑥すべての設問に回答後、「回答送信」ボタンをクリックして<br>ください。                         | 15.現住営がありますか?(確認に用)                                                                                                    |
|                                                               | (Back)                                                                                                    |
| ⑦「 <mark>Sign out</mark> 」をクリックし、終了します                        | 工学研究科 Taro Yamada Sign out                                                                                                    |

Q & A

Q.「複数の部局からコードをもらいました。どれを使えばよいですか?」

A. 連絡のあった部局に問い合わせて確認してください。 なお、回答はいずれか1回のみです。

Q.「入力するコードを間違えた。」

A.コードを間違えた場合は、マニュアル①から始めてください。正しいコード で再回答してください 。